# Sencillo manual de uso de Facebook

Comisión Nacional de Informática para la Pastoral Área Pastoral de Comunicaciones – Conferencia Episcopal de Chile

#### 1. Cómo crear una cuenta

Luego de llenar los datos solicitados de nombre, apellido, e-mail y fecha de nacimiento, llega una solicitud de activación al correo electrónico ingresado.

Conviene tener en cuenta que se debe poner la fecha de nacimiento real de la persona, pues hay restricciones para menores de edad.

Éste es un ejemplo del e-mail que llega. Se debe hacer click en la dirección web marcada en azul para activar la cuenta.

Hey Carlos Alberto,

You recently registered for Facebook. Please confirm your account by clicking this link:

http://www.facebook.com/confirmemail.php?e=carlos%40carloscorrea.cl&c=612818683

Thanks, The Facebook Team

Confirmation Code #: 612818683

Think these notification emails are for someone else? To report this account, go to: http://www.facebook.com/confirmemail.php?e=carlos%40carloscorrea.cl&c=612818683&report=1

Luego, el sistema pregunta algunos datos iniciales. Si no se está seguro, usted puede saltar estos pasos. Al poner los datos del correo ayuda a buscar amigos en forma inicial según la pantalla siguiente.

| Paso 1<br>Buscar amigos Paso 2<br>Información de p                                                             | Paso 3<br>berfil Únete a una red                                                                                             |
|----------------------------------------------------------------------------------------------------|----------------------------------------------------------------------------------------------------|
|                                                                                                    |                                                                                                    |
| <b>Busca a tus amigos usan</b><br>Buscar en tu cuenta de correo electró<br>encontrar a tus amigos en Facebook. | <b>do tu cuenta de correo electrónico.</b><br>ónico es la manera más rápida y eficaz de                                      |
| Dirección de correo electrónico:                                                                               |                                                                                                    |
| Contraseña:                                                                                                    |                                                                                                    |
| 👨 Busca a tus contactos de                                                                                     | Buscar amigos<br>No almacenaremos tu contraseña ni contactaremos con<br>nadie sin tu autorización.<br>mensajería instantánea |
| - Justa a las contactos ac                                                                                     |                                                                                                    |
|                                                                                                    | Saltar este paso                                                                                                    |

En esta siguiente pantalla, el sistema pregunta algo más de información. Si no quiere que esté disponible dicha información, puede saltar este paso.

| Paso 1<br>Buscar amigos Paso<br>Inform             | 2<br>Ación de perfil Únete a una red                              |
|----------------------------------------------------|-------------------------------------------------------------------|
| Leene la informacion<br>Esta información te ayudar | <b>ón de su Perfil</b><br>á a encontrar a tus amigos en Facebook. |
| Escuela secundaria:                                | Año de graduación: 🗘                                              |
| Universidad:                                       | Año de graduación: 🗘                                              |
| Compañía:                                          |                                                                   |
| <b>4</b> Back                                      | Guardar & Continuar                                               |

En esta pantalla está la opción de unirse o no a la comunidad chilena, eso implica una red que puede visualizar sus datos públicos para así ser encontrado. Se sugiere unirse a la red.

| Paso 1<br>Buscar amigosPaso 2<br>Información de perfilPaso 3<br>Únete a una red                                                                            |                  |
|----------------------------------------------------------------------------------------------------|------------------|
| <b>Unirse a una comunidad</b><br>Únete a la red de tu país.                                                                                                |                  |
| País: Chile                                                                                                    |                  |
| Unirse                                                                                                    |                  |
| Puedes ver los perfiles de otras personas en tus<br>redes, y ellos pueden ver el tuyo. Puedes cambiar<br>esto en la página de configuración de privacidad. |                  |
| Back                                                                                                    | Saltar este paso |
|                                                                                                    |                  |

Luego viene la opción de incluir datos personales. Es acá donde se debe poner la mayor atención pues son datos que podrían ser visibles por cualquier persona (dependiendo de las configuraciones de privacidad que se dispongan y que veremos en la segunda parte de este manual).

Se sugiere llenar sólo con información que pueda ser compartida y no tenga nada de privado. Tomar en cuenta que el año de nacimiento una vez indicado no se puede modificar posteriormente.

Puede elegir mostrar o no mostrar la fecha de nacimiento en el perfil.

| Información básica     |                                                                                                    |
|------------------------|----------------------------------------------------------------------------------------------------|
| Sexo:                  | Hombre                                                                                                    |
| Fecha de nacimiento:   | Mostrar si soy hombre o mujer en mi perfil<br>14  abril 1970 Mostrar mi fecha de nacimiento completa en mi perfil. |
| Ciudad de origen:      |                                                                                                    |
| Barrio:                |                                                                                                    |
| Situación sentimental: | ÷                                                                                                    |
| Familiares:            | Elige a un mier 🗘                                                                                                  |
|                        | Agrega otro familiar                                                                                               |
| Me interesan:          | Hombres Mujeres                                                                                                    |
| Busco:                 | Amistad<br>Citas<br>Una relación<br>Contactos profesionales                                                        |
| Ideología política:    |                                                                                                    |
| Creencias religiosas:  |                                                                                                    |
|                        | Guardar cambios Cancelar                                                                                           |

Esta pantalla agrega más información personal. No es necesario llenarla si no requiere compartir esta información.

| ▼ Información personal                |    |  |
|---------------------------------------|----|--|
| Actividades:                          |    |  |
| Intereses:                            |    |  |
| Música favorita:                      |    |  |
| Programas de televisión<br>favoritos: |    |  |
| Películas favoritas:                  |    |  |
| Libros favoritos:                     | // |  |
|                                       | 1  |  |
| Citas favoritas:                      | 1. |  |
| Acerca de mí:                         |    |  |

En esta pantalla siguiente hay más información personal. Si no quiere que sea visible, no la rellene. Recuerde sólo rellenar información que quiera compartir y que sea de dominio público.

| Direcciones de correo<br>electrónico:                                                   |                                                    |  |
|-----------------------------------------------------------------------------------------|----------------------------------------------------|--|
|                                                                                         | Agregar/eliminar direcciones de correo electrónico |  |
| Nombres de mensajería<br>stantánea para mostrar:                                        | AIM                                                |  |
|                                                                                         | Agregar otro nombre para mostrar                   |  |
| Teléfono móvil:<br>(Incluya '+' y el código<br>nacional. Ejemplo: +56-xxx-<br>xxx-xxxx) |                                                    |  |
| Teléfono fijo:                                                                          |                                                    |  |
| Dirección:                                                                              |                                                    |  |
| Ciudad/población:                                                                       |                                                    |  |
| Vecindario:                                                                             |                                                    |  |
| Código postal:                                                                          |                                                    |  |
| Sitio web:                                                                              |                                                    |  |
|                                                                                         |                                                    |  |
|                                                                                         | Cree una placa Facebook para su sitio web          |  |

En esta pantalla se piden datos laborales del perfil. Aplican las mismas sugerencias de las pantallas anteriores.

| Formación y empleo  |                                   |
|---------------------|-----------------------------------|
| Universidad:        | Promoción:                        |
| Carrera:            |                                   |
| Segunda carrera:    |                                   |
| Tercera carrera:    |                                   |
| Titulación          | Agregar otra carrera              |
| Titulación:         | Eliminar centro                   |
|                     | Agregar otro centro               |
| Escuela secundaria: | Promoción: ¢                      |
|                     | Agregar otro instituto            |
| Empresa:            |                                   |
| Puesto:             |                                   |
| Descripción:        |                                   |
| Ciudad/población:   |                                   |
| Período:            | Actualmente trabajo aquí.<br>Mes: |
|                     | Agregar otro empleo               |

Recuerde que toda esta información es editable desde la opción de "perfil" facebook, menú "información".

Allí puede agregar, editar o eliminar información en cualquier momento.

# 2. Configurar la seguridad y privacidad de su cuenta facebook

Primero nos encontramos con la opción configuración en la barra superior. Ella despliega 3 opciones: Configuración de la cuenta; Configuración de privacidad y Configuración de aplicaciones.

| facebook  | ( Inicio   | Perfil | Amigos      | Bandeja de entrac  | la               | Carlos Correa Acuña | Configuración | Cerrar sesión       | Búsquedas | ۹ |
|-----------|------------|--------|-------------|--------------------|------------------|---------------------|---------------|---------------------|-----------|---|
|           |            |        |             |                    |                  | 7                   | 🚀 Configu     | ración de la cuent  | a         |   |
| Bandeja   | de entrada | Mensaj | es enviados | Notificaciones     | Actualizaciones  |                     | Configu       | ración de privacida | ad        |   |
| Seleccior | nar: [     | ÷ N    | Aarcar como | no leído Marcar co | mo leído Elimina | Q                   | onfigu        | ración de aplicacio | ones      |   |

Primero desplegamos la opción de mi cuenta y podemos editar los datos básicos de la cuenta de Facebook, en la pestaña Configuración:

| figuración | Redes                  | Notificaciones                          | Móvil              | Idioma | Pagos |                     |
|------------|------------------------|-----------------------------------------|--------------------|--------|-------|---------------------|
|            | Nombre                 |                                         |                    |        |       | Cambiar             |
|            | Tu nomb                | re real                                 |                    |        |       | Carlos Correa Acuña |
|            | Direcció               | on de correo ele                        | ectrónico          | i.     |       | Cambiar             |
|            | Proporcio<br>correo el | ona los datos de t<br>ectrónico de cont | u direcció<br>acto | n de   |       |                     |
|            | Contras                | eña                                     |                    |        |       | Cambiar             |
|            | La que u               | sas para iniciar se                     | sión               |        |       | *****               |
|            | Cuentas                | vinculadas                              |                    |        |       | Cambiar             |
|            | Utiliza ot             | ras cuentas para                        | iniciar ses        | ión.   |       |                     |
|            | Pregunt                | a de seguridad                          |                    |        |       | Cambiar             |
|            | Te identi              | fica como propiet                       | ario de la         | cuenta |       |                     |
|            | Privacid               | lad                                     |                    |        |       | Administrar         |
|            | Controla               | qué información                         | comparte:          | 5      |       |                     |
|            | Desacti                | var cuenta                              |                    |        |       | Desactivar          |

Luego podemos elegir las notificaciones que recibiremos por e-mail de las acciones que hagamos o hagan nuestros amigos y las aplicaciones que hemos aceptado.

Se sugiere marcar todas en un comienzo. Toda indicación llegará por e-mail, y si no nos agrada, las podemos desactivar en el futuro. Con esta herramienta sabremos si nos escriben, si nos quieren ubicar, etc.

| onfiguración                     | Redes                             | Notificaciones                           | Móvil                 | Idioma                   | Pagos                       |                        |             |
|----------------------------------|-----------------------------------|------------------------------------------|-----------------------|--------------------------|-----------------------------|------------------------|-------------|
| lotificacione                    | s por co                          | rreo electrónic                          | 0                     |                          |                             |                        |             |
| acebook te env<br>tañen.         | ía notifica                       | ciones por correo                        | electrónic            | o cada vez               | que se rea                  | lizan acci             | ones que t  |
| ada aplicación<br>la derecha, ha | de Facebo<br>z clic en e          | ok tiene su propia<br>I nombre de la apl | configur<br>icación p | ación de n<br>ara cambia | otificacione<br>r su config | es por con<br>uración. | reo electró |
| uiero recibir ur                 | n mensaje                         | de correo electrór                       | nico en               |                          |                             | cuando                 | o alguien:  |
| f Facebook                       |                                   |                                          |                       |                          |                             | Si                     | No          |
| Me envíe un                      | mensaje                           |                                          |                       |                          |                             | ۲                      | 0           |
| Me agregue                       | como ami                          | go                                       |                       |                          |                             | •                      | 0           |
| Connects to                      | me as a f                         | an                                       |                       |                          |                             | •                      | 0           |
| Confirme ur                      | Confirme una solicitud de amistad |                                          |                       |                          |                             |                        | 0           |
| Publique en                      | mi muro                           |                                          |                       |                          |                             | ۲                      | 0           |
| Ver (8) más                      |                                   |                                          |                       |                          |                             |                        |             |
| Fotos                            | Fotos                             |                                          |                       |                          |                             | Sí                     | No          |
| Me etiquete                      | en una fo                         | to                                       |                       |                          |                             | •                      | 0           |
| Etiquete una                     | foto mía                          |                                          |                       |                          |                             | •                      | 0           |
| Comente mi                       | s fotos                           |                                          |                       |                          |                             | •                      | 0           |
| Comente un                       | a foto de                         | mí                                       |                       |                          |                             | •                      | 0           |
| Comente un                       | a foto des                        | pués de mí                               |                       |                          |                             | •                      | 0           |
| comenta mis                      | s álbumes                         | de fotos                                 |                       |                          |                             | •                      | 0           |
| comenta un                       | álbum de                          | fotos después de                         | mí                    |                          |                             | ۲                      | 0           |
| Grupos                           |                                   |                                          |                       |                          |                             | Sí                     | No          |
| Me invite a                      | unirme a u                        | in grupo                                 |                       |                          |                             | ۲                      | 0           |
|                                  |                                   | and the set of a                         |                       |                          |                             | ~                      | ~           |

#### Mi cuenta

#### 3. Privacidad en Facebook

Entramos a la sección clave de la privacidad: configuración de privacidad.

Este menú da 4 opciones: Perfil; Búsquedas; Noticias y muro; Aplicaciones:

## a) Privacidad

| ٩ | Priva             | rivacidad                                                                                                    |                                                                |  |  |  |  |  |  |  |
|---|-------------------|----------------------------------------------------------------------------------------------------|----------------------------------------------------------------|--|--|--|--|--|--|--|
|   | L                 | Perfil ><br>Controla quién puede ver la información de tu                                                                                   | página de perfil.                                              |  |  |  |  |  |  |  |
|   | Q_                | Búsquedas ><br>Controla quién puede encontrarte al hacer bús<br>pueden ponerse en contacto contigo.                                         | oúsquedas, qué información pueden ver y cómo                   |  |  |  |  |  |  |  |
|   |                   | Noticias y muro ►<br>Controla qué elementos de tu actividad reciente son visibles en tu perfil y en las páginas de<br>inicio de tus amigos. |                                                                |  |  |  |  |  |  |  |
|   | ©.<br>`?" [∕      | Aplicaciones ><br>Controla qué información está disponible para                                                                             | las aplicaciones que usas en Facebook.                         |  |  |  |  |  |  |  |
|   | Bloque            | ar personas                                                                                                    | Lista de bloqueos                                              |  |  |  |  |  |  |  |
|   | Si bloq           | ueas a alguien, esa persona no podrá<br>rarte al bacer búsquedas en Eacebook, no                                                            | No has agregado a nadie a tu lista de contactos<br>bloqueados. |  |  |  |  |  |  |  |
|   | podrá             | ver tu perfil ni relacionarse contigo a través                                                                                              | Persona                                                        |  |  |  |  |  |  |  |
|   | de los<br>muro, l | canales de Facebook habituales (como el<br>los toques, etc.). Además, toda conexión                                                         | Bloquear                                                       |  |  |  |  |  |  |  |
|   | que ter           | ngas con esa persona en Facebook (por                                                                                                    |                                                                |  |  |  |  |  |  |  |
|   | ejemple           | o, amistades, situacion sentimental, etc.) se<br>mpirá. Ten en cuenta que bloquear a una                                                    |                                                                |  |  |  |  |  |  |  |
|   | person            | a no impide necesariamente la                                                                                                    |                                                                |  |  |  |  |  |  |  |
|   | comun             | icación e interacción en aplicaciones de                                                                                                    |                                                                |  |  |  |  |  |  |  |

Dentro de la opción perfil encontramos las alternativas de privacidad para cada uno de los datos. Las opciones son múltiples y el compartir datos depende de cada ítem y es individual. Podemos compartir la información con:

- Todos ( cualquier persona )

terceros y que no se extiende a otros sitios de

- Mis redes y amigos (Chile en este caso y mis amigos previamente autorizados)
- Amigos de mis amigos
- Sólo mis amigos

Internet.

- Personalizar la opción

En esta sección se sugiere que **el perfil lo puedan ver todos** (así permite la búsqueda en Facebook y ser encontrado por nuestros conocidos y no involucra información confidencial de ningún tipo).

Sin embargo, en el resto de las opciones se sugiere que la información **sólo la puedan ver los amigos** (personas previamente autorizadas por nosotros). La pantalla siguiente permite observar los diferentes campos y sus posibilidades.

| 🔒 Priva                                  | cidad 🕨 Perfil                                                                                                    |                                                                                                    |                                    |
|------------------------------------------|----------------------------------------------------------------------------------------------------|----------------------------------------------------------------------------------------------------|------------------------------------|
| Informa                                  | ción básica Información de cont                                                                                                    | to                                                                                                    |                                    |
| Control<br>modific<br>control<br>Ver cón | a quién puede ver cada una de las se<br>ar la configuración de las aplicacione<br>ar la información que se muestra sob<br>no tus amigos ven tu perfil: Empieza | iones de tu perfil. Ve a la página de a<br>Visita la página de privacidad de las l<br>ti en los resultados de búsqueda.<br>a escribir el nombre de | olicaciones para<br>búsquedas para |
|                                          |                                                                                                    |                                                                                                    |                                    |
|                                          |                                                                                                    | erfil 🖁 Todos                                                                                                    | • [?]                              |
|                                          | Información I                                                                                                    | sica 🔒 Sólo mis amigos                                                                                                    | (?]                                |
|                                          | Información per                                                                                                    | onal 🔒 Sólo mis amigos                                                                                                    | • [?]                              |
|                                          | Estado y er                                                                                                    | ices 🔒 Sólo mis amigos                                                                                                    | • [?]                              |
|                                          | Fotos en las que se te ha etiqu                                                                                                    | ado Sólo mis amigos<br>Editar la configuración de pr<br>los álbum                                                                                  | ivacidad de<br>es de fotos         |
|                                          | Vídeos en los que se te ha etiqu                                                                                                    | ado 🔒 Sólo mis amigos                                                                                                    | \$ [?]                             |
|                                          | A                                                                                                    | igos 🔒 Sólo mis amigos                                                                                                    | • [?]                              |
|                                          | Publicaciones en el                                                                                                    | uro Mis amigos pueden publicar<br>muro                                                                                                    | en mi [?]                          |
|                                          |                                                                                                    | Sólo mis amigos                                                                                                    | •                                  |
|                                          | Información acad                                                                                                    | nica 🔒 Sólo mis amigos                                                                                                    | \$ [?]                             |
|                                          | Información la                                                                                                    | oral 🔒 Sólo mis amigos                                                                                                    | (?)                                |

En esta pantalla hay más opciones de privacidad para la información más detallada. Igual sugerencia: **que sólo pueda ser vista por los amigos**.

| Informac | ión básica                    | Información    | de contacto     |          |                                               |
|----------|-------------------------------|----------------|-----------------|----------|-----------------------------------------------|
| configu  | a quien pued<br>ración de las | aplicaciones.  | ación de contac | to. Vis  | ita la pagina de aplicaciones para cambiar la |
| Ver cóm  | o tus amigos                  | ven tu perfil: | Empieza a esc   | ibir el  | nombre de                                     |
|          | Nombre de                     | mensajería in  | istantánea para | <b>•</b> | Sólo mis amigos                               |
|          |                               |                | mostra          |          |                                               |
|          |                               |                | Teléfono móvi   | <b>a</b> | Sólo mis amigos                               |
|          |                               | Otro núm       | ero de teléfono |          | Sólo mis amigos                               |
|          |                               | C              | Dirección actua | -        | Sólo mis amigos                               |
|          |                               |                | Sitio web       | -        | Sólo mis amigos                               |
|          |                               | carlos.com     | rea @gmail.com  |          | Sólo mis amigos                               |
|          |                               |                |                 |          |                                               |
|          |                               |                | Guardar camb    | ios      | Cancelar                                      |

## b) Privacidad – Búsquedas

En la opción Privacidad – Búsquedas se puede elegir lo que se ve cuando alguien nos busca en Facebook. Esto es importante para no develar más información de la que queremos mostrar.

Por ello se sugiere revisar bien cada opción de forma que sepamos realmente qué estamos mostrando a las otras personas que no nos conocen.

| • | Privacidad ► Búsquedas                                                                                                    |  |  |  |  |
|---|----------------------------------------------------------------------------------------------------|--|--|--|--|
|   | <b>Resultados de búsqueda</b><br>Usa la siguiente configuración para controlar qué usuarios de Facebook pueden encontrarte mediante<br>búsquedas. Tus amigos siempre podrán encontrarte.                |  |  |  |  |
|   | Visibilidad de la búsqueda 🤷 Todos 🛟                                                                                                    |  |  |  |  |
|   | Contenido de los resultados de búsqueda                                                                                                    |  |  |  |  |
|   | Los usuarios que te encuentran al hacer búsquedas sólo ven una versión muy limitada de tu perfil. Utiliza<br>las casillas siguientes para controlar los datos que ven los usuarios además de tu nombre. |  |  |  |  |
|   | Quiero que las personas que me encuentren al hacer búsquedas vean:                                                                                                    |  |  |  |  |
|   | <ul> <li>Mi foto de perfil</li> <li>Mi lista de amigos</li> <li>Un enlace para agregarme a sus amigos</li> <li>Un enlace para enviarme un mensaje</li> <li>Páginas de las que soy fan</li> </ul>        |  |  |  |  |
|   | Resultado público de búsqueda                                                                                                    |  |  |  |  |
|   | Usa esta configuración para controlar si el resultado de tu búsqueda estará disponible fuera de Facebook.                                                                                               |  |  |  |  |
|   | ✓ Crear un resultado público de búsqueda para mí y enviarlo para indexarlo en los motores de búsqueda (ver vista previa)                                                                                |  |  |  |  |
|   | Ten en cuenta que los menores no disponen de listados de búsqueda pública.                                                                                                    |  |  |  |  |
|   | Guardar cambios Cancelar                                                                                                    |  |  |  |  |

## c) Privacidad – Noticias y muro

En esta opción Privacidad – Noticias y muro podemos indicar que se ve y que no de lo que publicamos y nuestras acciones en el perfil. Se sugiere la misma recomendación anterior, revisar bien qué queremos que las otras personas –en este caso nuestros amigos– sepan que hacemos o no.

#### ■ Privacidad ► Noticias y muro

| Es posible que lo que publiques en el muro de un usuario<br>aparezca en las Noticias de amigos mutuos.                                                                                                    | Nunca se mostrará la actividad reciente<br>sobre:                                                                                                    |
|----------------------------------------------------------------------------------------------------|----------------------------------------------------------------------------------------------------|
| <ul> <li>Mostrar publicaciones del muro</li> <li>La sección "Lo más destacado" puede incluir tu actividad reciente. Permitir que aparezca mi actividad en "Lo más destacado" cuando</li> <li>M Exprese que me gusta una nota o la comente</li> <li>Exprese que me gusta una foto o álbum de fotos o los comente</li> <li>Exprese que me gusta un vídeo o lo comente</li> <li>Exprese que me gusta un enlace o lo comente</li> <li>Exprese que me gusta un enlace o lo comente</li> <li>Cambie mi situación sentimental</li> </ul> | <ul> <li>Toques</li> <li>Mensajes</li> <li>Personas cuyo perfil visitas</li> <li>Personas cuyas fotos ves</li> <li>Personas cuyas notas lees</li> <li>Grupos y eventos a los que rechazas<br/>unirte</li> <li>Personas que rechazas como amigos</li> <li>Personas que eliminas de tu lista de<br/>amigos</li> <li>Notas y fotos que eliminas</li> <li>Las siguientes aplicaciones pueden publicar<br/>contenido: (Editar aplicaciones):</li> </ul> |
| Tu actividad reciente aparecerá en tu muro cuando edites el perfil. Mostrar también mi actividad reciente cuando                                                                                                    | <ul> <li>Apple Products</li> <li>Birthday Calendar</li> <li>Causes</li> <li>Chat!</li> <li>Claudio Orrego 2008 - 2012</li> <li>Exportador de Facebook para iPhoto</li> <li>Facebook for iPhone</li> <li>Facebook® for BlackBerry®<br/>smartphones</li> <li>Hug</li> <li>LOS AMIGOS QUE NUNCA SE OLVIDAN</li> <li>Mostrar todos los 13</li> </ul>                                                                                                   |

Pantalla de anuncios sociales. Recomendado también sólo para nuestros amigos.

| Privacidad > Notici                                                                                                 | as y muro                                                                                                    |                                                                                                    |
|----------------------------------------------------------------------------------------------------|----------------------------------------------------------------------------------------------------|----------------------------------------------------------------------------------------------------|
| Acciones dentro de Face                                                                                             | book Anuncios sociales                                                                                             |                                                                                                    |
| En ocasiones Facebook aso<br>crear anuncios sociales. Lo<br>amigos. Este tipo de anun<br>anuncios sociales de tus a | ocia un anuncio con acciones<br>is anuncios sociales permiten<br>cios respeta todas las normas<br>migos más abajo. | sociales relevantes de los amigos de un usuario para<br>ajustar la publicidad a tus intereses y a los de tus<br>de privacidad. Puedes elegir no aparecer en los |
| Apario                                                                                                    | ción en anuncios sociales                                                                                          | Sólo mis amigos 🛟                                                                                                    |
|                                                                                                    | Guardar cambios                                                                                                    | Cancelar                                                                                                    |

## 4. Cómo desactivar la cuenta de Facebook

En la sección configuración, opción "configuración de mi cuenta" tenemos como última opción la desactivación de la cuenta. Ello genera que ya no esté disponible nuestro perfil en Facebook y anula todos los vínculos creados en él con anterioridad (amigos, fotos, videos, muro, etc.). Facebook ofrece la posibilidad de reactivarla posteriormente usando el correo y clave que en el primer momento se entregó.

| ración | Redes Notificaciones Móvil Idioma Pagos                                    |                     |
|--------|----------------------------------------------------------------------------|---------------------|
|        | Nombre                                                                     | Cambiar             |
|        | Tu nombre real                                                             | Carlos Correa Acuña |
|        | Dirección de correo electrónico                                            | Cambiar             |
|        | Proporciona los datos de tu dirección de<br>correo electrónico de contacto |                     |
|        | Contraseña                                                                 | Cambiar             |
|        | La que usas para iniciar sesión                                            | *****               |
|        | Cuentas vinculadas                                                         | Cambiar             |
|        | Utiliza otras cuentas para iniciar sesión.                                 |                     |
|        | Pregunta de seguridad                                                      | Cambiar             |
|        | Te identifica como propietario de la cuenta                                |                     |
|        | Privacidad                                                                 | Administrar         |
|        | Controla qué información compartes                                         |                     |
|        | Desactivar cuenta                                                          | Desactivar          |

Comisión Nacional de Informática para la Pastoral Área Pastoral de Comunicaciones de la Conferencia Episcopal de Chile

Santiago, mayo de 2009.